# **HOW TO JOIN THE PRESENTATION SESSIONS?**

Please, click on the link which you want to join session

https://3b.duzce.edu.tr/b/osm-mcq-g37 (eg. Opening session)

You will be directed to the presentation room.

To join the session, please enter your name, title and country and **click** the **"Katıl/Join"** button.

| G düzce - Google'da Ara             | x 🗿 BigBlueButton x +                                             | -                 |                    | ×          |  |  |  |
|-------------------------------------|-------------------------------------------------------------------|-------------------|--------------------|------------|--|--|--|
| $\leftarrow \rightarrow C  a  3b.c$ | duzce.edu.tr/b/osm-mcq-g37                                        | \$                |                    | <b>e</b> : |  |  |  |
|                                     | Oturum Aç                                                         |                   |                    |            |  |  |  |
|                                     | Katilmaya davet edildiniz                                         |                   |                    |            |  |  |  |
|                                     | Osman DULGER (Toplanti sahibi)     Dr. Osman DÜLGER, TR     Katıl |                   |                    |            |  |  |  |
|                                     | Açık Oda Kayıtları                                                |                   |                    |            |  |  |  |
|                                     | İSIM KÜÇÜK RESIMLER UZUNLUK KULLANICILAR GÖRÜNÜRLÜK BIÇIMLERI     |                   |                    |            |  |  |  |
|                                     | Bu odada izlenebilecek kayıt bulunmamaktadır.                     |                   |                    |            |  |  |  |
| 🛨 🔎 Aramak içir                     | n buraya yazın 🛛 🕂 🤤 🛅 💼 💼 💼 🕋 🧿 🗺                                | d)) <i>(</i> (; ) | 13:27<br>17.06.202 | . 5        |  |  |  |

For more detailed information about the presentation software, please check the following tutorials:

#### https://bigbluebutton.org/html5/

Our congress will be held on a server based on **BigBlueButton** and being familiar with the software will be a great help during the presentation sessions. When you join the sessions the menu on your screen might be in Turkish but it can easily be fixed and changed into any language.

## **HOW TO CHANGE THE LANGUAGE?**

Please click the options "Secenekler" on the right top of your screen,

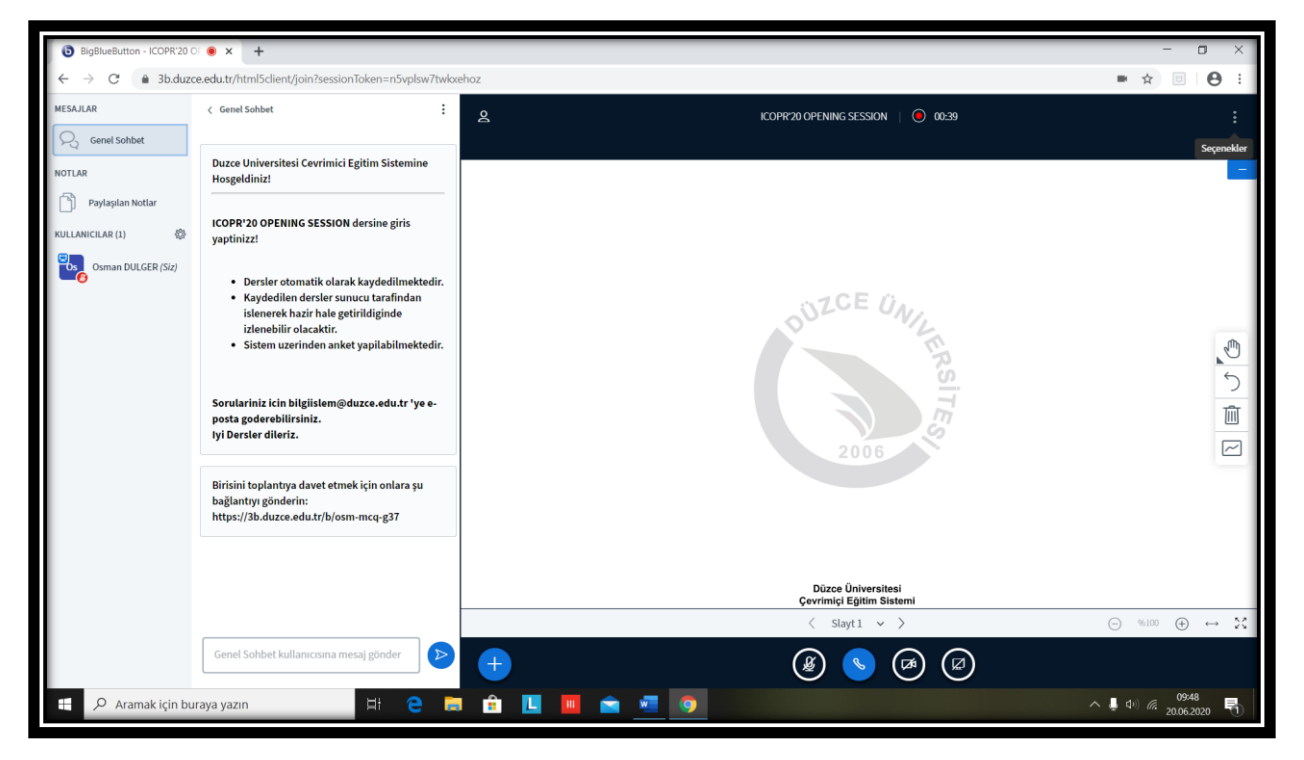

Then click the settings 'Ayarları aç'

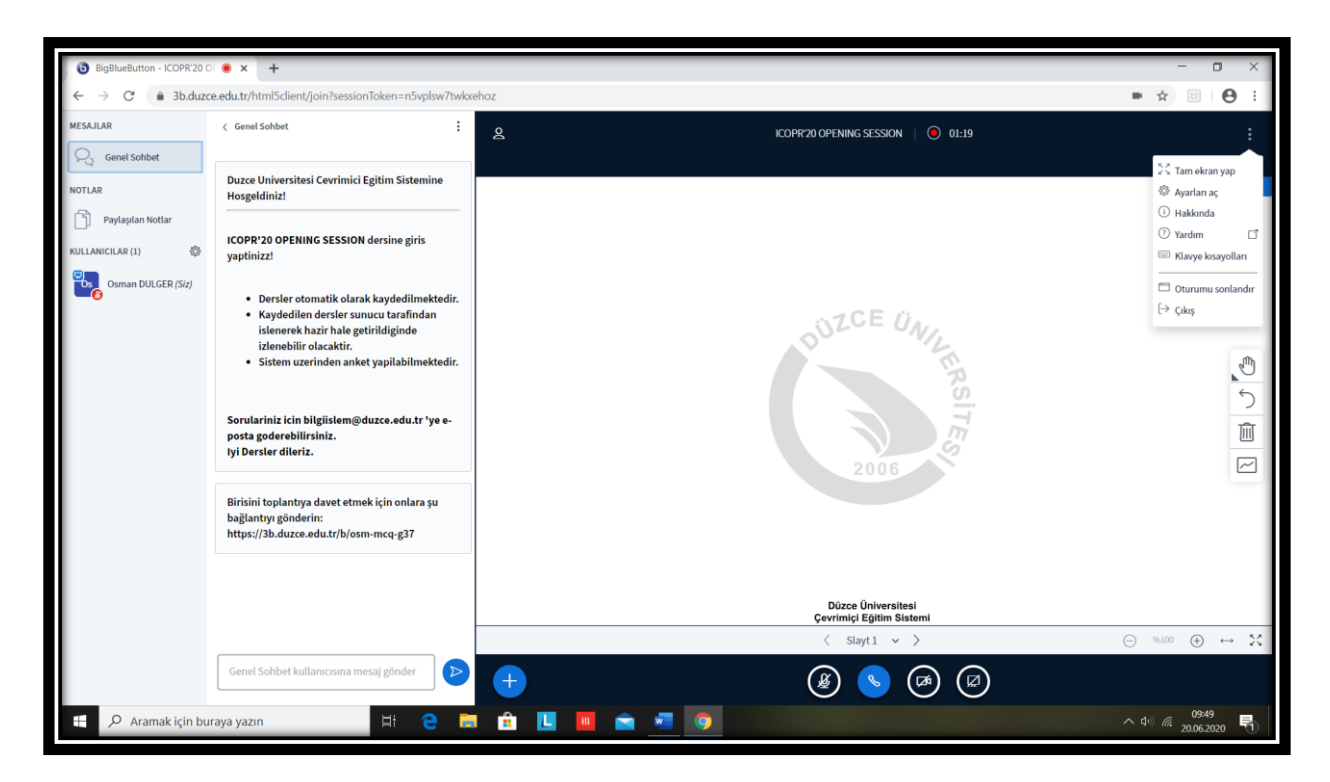

| BigBlueButton - ICOPR'20 OF  × +                          |                   |                                                                       | - 0 ×                            |
|-----------------------------------------------------------|-------------------|-----------------------------------------------------------------------|----------------------------------|
| ← → C ⓐ 3b.duzce.edu.tr/html5client/join?sessionToken=n5v | ■ ☆ 📴 \varTheta 🗄 |                                                                       |                                  |
|                                                           |                   |                                                                       |                                  |
|                                                           | Ayarlar           | Kapat Kaydet                                                          |                                  |
|                                                           |                   |                                                                       |                                  |
|                                                           | C Uygulama        | Uygulama                                                              |                                  |
|                                                           | 🛜 Veri tasarrufu  | Animasyonlar ACIX                                                     |                                  |
|                                                           |                   | Sohbet Sesli Uyanları                                                 |                                  |
|                                                           |                   | Sohbet Açılır Pencere Uyanları                                        |                                  |
|                                                           |                   | Kullanıcı katılımı için sesli uyanlar                                 |                                  |
|                                                           |                   | Kullanıcı katılımı için açılır even even even even even even even eve |                                  |
|                                                           |                   | Uygulama Dili العربية                                                 |                                  |
|                                                           |                   |                                                                       |                                  |
|                                                           |                   |                                                                       |                                  |
|                                                           |                   | Yazı büyüklüğü 90%                                                    |                                  |
|                                                           |                   |                                                                       |                                  |
|                                                           |                   |                                                                       |                                  |
|                                                           |                   |                                                                       |                                  |
|                                                           |                   |                                                                       |                                  |
|                                                           |                   |                                                                       |                                  |
|                                                           |                   |                                                                       |                                  |
|                                                           |                   |                                                                       |                                  |
|                                                           |                   |                                                                       |                                  |
|                                                           |                   |                                                                       |                                  |
| 🛨 🔎 Aramak için buraya yazın 🛛 🗄                          | e 🛱 💼 🛄           |                                                                       | へ (10) <i>(ii</i> : 20.06.2020 😽 |
|                                                           |                   |                                                                       |                                  |

Then click the language button "Uygulama dili",

Choose the language you prefer in the language menu,

#### Then click the save button "Kaydet"

| <ul> <li>iiii BigBlueButton - ICOPR'20 OF</li> <li>iiiiii ← → C iiiiiiiiiiiiiiiiiiiiiiiiiii</li></ul> | • × +<br>.edu.tr/html5client/join?sessionToken=n5vplsw7twkx                                                                                                    | ehoz 💌 🚖                                       | - • ×                                                                                                    |
|----------------------------------------------------------------------------------------------------|----------------------------------------------------------------------------------------------------|------------------------------------------------|----------------------------------------------------------------------------------------------------|
| MESSAGES                                                                                              | < Public Chat                                                                                                    | 2 ICOPR/20 OPENING SESSION 06:02               |                                                                                                    |
| VUDIC Char<br>NOTES<br>Shared Notes<br>USERS (1)                                                      | Duzce Universitesi Cevrimici Egitim Sistemine<br>Hosgeldiniz!<br>ICOPR'20 OPENING SESSION dersine giris<br>yaptinizz!<br>• Dersler otomatik olarak kaydedilmektedir.<br>• Kaydedilen dersler sunucu tarafindan<br>islenerek barir kake ertifidieinde |                                                | Make fullscreen       Settings       About       Help       Keyboard shortcuts       End meeting       Logout |
|                                                                                                    | izlenebilir olacaktir.<br>• Sistem uzerinden anket yapilabilmektedir.<br>Sorulariniz icin bilgiislem@duzce.edu.tr 'ye e-<br>posta goderebilirsiniz.<br>Iyi Dersler dileriz.                                                                          | 2006                                           |                                                                                                    |
|                                                                                                    | Birisini toplantıya davet etmek için onlara şu<br>bağlantıyı gönderin:<br>https://3b.duzce.edu.tr/b/osm-mcq-g37                                                                                                    | Düzce Üniversitesi<br>Çevrimiçi Eğitim Sistemi |                                                                                                    |
|                                                                                                    |                                                                                                    | < Slide 1 		 >                                 | % ⊕ ↔ %                                                                                                    |
|                                                                                                    | Send message to Public Chat                                                                                                    |                                                |                                                                                                    |
| 🗄 🔎 Aramak için bur                                                                                   | aya yazın 🗮 🧎 🧧 📻                                                                                                    | l 🔒 🛄 💼 📩 🧕 📀                                  | 09:56<br>20.06.2020                                                                                           |

Then you can comfortably use the menu in the language you prefer.

### **DURING THE SESSIONS:**

All attendees are requested to keep their microphones (and the cameras if necessary) off when a presenter is speaking for the effectiveness of the communication and the stability of the online sessions. When a participant needs to ask a question he/she can turn on the microphone or write in the message column.

Your online session hosts will be present in the halls during the sessions if you still need further help/assistance.

Welcome to our congress and we wish you good luck with your presentations.